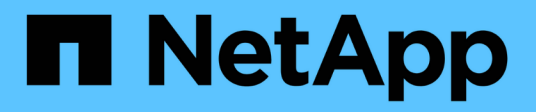

## Gérer le stockage

SANtricity 11.7

NetApp February 12, 2024

This PDF was generated from https://docs.netapp.com/fr-fr/e-series-santricity-117/sm-storage/check-volume-redundancy.html on February 12, 2024. Always check docs.netapp.com for the latest.

## Sommaire

| Gérer le stockage                                                                      | 1 |
|----------------------------------------------------------------------------------------|---|
| Vérifier la redondance des volumes                                                     | 1 |
| Supprime le pool ou le groupe de volumes                                               | 2 |
| Consolider la capacité disponible pour un groupe de volumes                            | 3 |
| Exporter/Importer des groupes de volumes                                               | 4 |
| Activez les voyants de localisation dans un pool, un groupe de volumes ou un cache SSD | 5 |
| Suppression de la capacité d'un pool ou SSD cache                                      | 5 |

## Gérer le stockage

## Vérifier la redondance des volumes

Sous la supervision du support technique ou conformément aux instructions du gourou de la restauration, vous pouvez vérifier la redondance d'un volume dans un pool ou un groupe de volumes afin de déterminer si les données de ce volume sont cohérentes.

Les données redondantes sont utilisées pour reconstruire rapidement les informations sur un disque de remplacement en cas de panne de l'un des disques du pool ou du groupe de volumes.

#### Avant de commencer

- L'état du pool ou du groupe de volumes doit être optimal.
- Le pool ou le groupe de volumes ne doit pas avoir d'opérations de modification de volume en cours.
- Vous pouvez vérifier la redondance sur n'importe quel niveau RAID sauf sur RAID 0, car RAID 0 ne dispose pas de redondance de données.

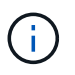

Vérifiez la redondance des volumes uniquement lorsque vous y êtes invité par le gourou de la restauration et sous la supervision du support technique.

#### Description de la tâche

Cette vérification n'est possible que sur un pool ou un groupe de volumes à la fois. Un contrôle de redondance des volumes effectue les actions suivantes :

- Analyse les blocs de données d'un volume RAID 3, d'un volume RAID 5 ou d'un volume RAID 6, et vérifie les informations de redondance de chaque bloc. (RAID 3 ne peut être affecté qu'à des groupes de volumes à l'aide de l'interface de ligne de commande.)
- Compare les blocs de données des lecteurs RAID 1 en miroir.
- Renvoie des erreurs de redondance si le micrologiciel du contrôleur détermine que les données sont incohérentes.

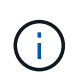

L'exécution immédiate d'une vérification de redondance sur le même pool ou groupe de volumes peut entraîner une erreur. Pour éviter ce problème, attendez une à deux minutes avant d'exécuter une autre vérification de redondance sur le même pool ou groupe de volumes.

#### Étapes

- 1. Menu Sélectionner:Storage[pools & Volume Groups].
- 2. Sélectionner le tâches rares > vérifier la redondance du volume.

La boîte de dialogue vérifier la redondance s'affiche.

- 3. Sélectionnez les volumes à vérifier, puis saisissez check pour confirmer que vous souhaitez effectuer cette opération.
- 4. Cliquez sur vérifier.

La vérification de la redondance du volume démarre. Les volumes du pool ou du groupe de volumes sont analysés séquentiellement, en commençant par le haut du tableau dans la boîte de dialogue. Ces actions se produisent au fur et à mesure de l'analyse de chaque volume :

- · Le volume est sélectionné dans la table des volumes.
- L'état de la vérification de la redondance est indiqué dans la colonne Status.
- · La vérification s'arrête sur tout support ou erreur de parité rencontré, puis signale l'erreur.

#### Informations supplémentaires sur l'état du contrôle de redondance

| État              | Description                                                                                                    |
|-------------------|----------------------------------------------------------------------------------------------------|
| En attente        | Il s'agit du premier volume à analyser, et vous n'avez pas cliqué sur<br>Démarrer pour lancer la vérification de redondance.<br>ou<br>L'opération de vérification de redondance est effectuée sur d'autres<br>volumes du pool ou du groupe de volumes. |
| Vérification      | Le volume est en cours de contrôle de redondance.                                                                                                    |
| Réussi            | Le volume a passé le contrôle de redondance. Aucune incohérence n'a<br>été détectée dans les informations de redondance.                                                                                                    |
| Échec             | Le volume a échoué au contrôle de redondance. Des incohérences ont<br>été détectées dans les informations de redondance.                                                                                                    |
| Erreur de support | Le support de disque est défectueux et illisible. Suivez les instructions affichées dans la fonctionnalité Recovery Guru.                                                                                                    |
| Erreur de parité  | La parité n'est pas ce qu'elle devrait être pour une partie donnée des données. Une erreur de parité est potentiellement grave et peut entraîner une perte permanente de données.                                                                      |

5. Cliquez sur **Done** après avoir vérifié le dernier volume du pool ou du groupe de volumes.

### Supprime le pool ou le groupe de volumes

Vous pouvez supprimer un pool ou un groupe de volumes pour renforcer la capacité non allouée, ce qui vous permet de reconfigurer les applications en fonction des besoins de stockage.

#### Avant de commencer

- Vous devez avoir sauvegardé les données sur tous les volumes du pool ou du groupe de volumes.
- Vous devez avoir arrêté toutes les entrées/sorties (E/S).
- · Vous devez démonter les systèmes de fichiers des volumes.
- Vous devez avoir supprimé toutes les relations en miroir dans le pool ou le groupe de volumes.
- Vous devez avoir arrêté toute opération de copie de volume en cours pour le pool ou le groupe de volumes.

- Le pool ou le groupe de volumes ne doit pas participer à une opération de mise en miroir asynchrone.
- Les disques du groupe de volumes ne doivent pas avoir de réservation permanente.

#### Étapes

- 1. Menu Sélectionner:Storage[pools & Volume Groups].
- 2. Sélectionnez un pool ou un groupe de volumes dans la liste.

Vous ne pouvez sélectionner qu'un seul pool ou groupe de volumes à la fois. Faites défiler la liste pour afficher d'autres pools ou groupes de volumes.

3. Sélectionnez tâches rares > Supprimer et confirmez.

#### Résultats

System Manager effectue les actions suivantes :

- Supprime toutes les données du pool ou du groupe de volumes.
- Supprime tous les lecteurs associés au pool ou au groupe de volumes.
- Déaffecte les disques associés, ce qui vous permet de les réutiliser dans des pools ou groupes de volumes nouveaux ou existants.

# Consolider la capacité disponible pour un groupe de volumes

Utilisez l'option consolider la capacité libre pour consolider les extensions libres existantes sur un groupe de volumes sélectionné. En exécutant cette action, vous pouvez créer des volumes supplémentaires à partir de la capacité maximale disponible dans un groupe de volumes.

#### Avant de commencer

- Le groupe de volumes doit contenir au moins une zone de capacité libre.
- Tous les volumes du groupe de volumes doivent être en ligne et à l'état optimal.
- Les opérations de modification de volume ne doivent pas être en cours, telles que la modification de la taille du segment d'un volume.

#### Description de la tâche

Vous ne pouvez pas annuler l'opération après son démarrage. Vos données restent accessibles lors de l'opération de consolidation.

Vous pouvez lancer la boîte de dialogue consolider la capacité libre en utilisant l'une des méthodes suivantes :

- Lorsqu'au moins une zone de capacité libre est détectée pour un groupe de volumes, la recommandation « consolider la capacité libre » s'affiche sur la page d'accueil de la zone notification. Cliquez sur le lien **consolider la capacité libre** pour lancer la boîte de dialogue.
- Vous pouvez également lancer la boîte de dialogue consolider la capacité libre à partir de la page pools et groupes de volumes, comme décrit dans la tâche suivante.

#### En savoir plus sur les zones de capacité disponibles

Une zone de capacité libre est la capacité disponible pouvant résulter de la suppression d'un volume ou de l'absence de toute capacité disponible lors de la création du volume. Lorsque vous créez un volume dans un groupe de volumes disposant d'une ou plusieurs zones de capacité libre, la capacité du volume est limitée à la plus grande zone de capacité libre de ce groupe de volumes. Par exemple, si un groupe de volumes dispose d'une capacité libre totale de 15 Gio et si la zone la plus large de capacité libre est de 10 Gio, le plus grand volume possible est de 10 Gio.

Vous consolidez la capacité disponible sur un groupe de volumes afin d'améliorer les performances d'écriture. La capacité libre de votre groupe de volumes se fragmentera au fil du temps au fur et à mesure que l'hôte écrit, modifie et supprime des fichiers. Finalement, la capacité disponible ne sera pas située dans un seul bloc contigu, mais sera dispersée en petits fragments dans le groupe de volumes. Cela entraîne une fragmentation supplémentaire des fichiers, car l'hôte doit écrire de nouveaux fichiers sous forme de fragments pour les insérer dans les plages disponibles des clusters libres.

En consolidant la capacité disponible sur un groupe de volumes sélectionné, vous remarquerez une amélioration des performances du système de fichiers chaque fois que l'hôte écrit de nouveaux fichiers. Le processus de consolidation permettra également d'éviter que de nouveaux fichiers ne soient fragmentés à l'avenir.

#### Étapes

- 1. Menu Sélectionner:Storage[pools & Volume Groups].
- 2. Sélectionnez le groupe de volumes disposant de la capacité libre que vous souhaitez consolider, puis sélectionnez tâches rares > consolider la capacité libre du groupe de volumes.

La boîte de dialogue consolider la capacité libre s'affiche.

- 3. Type consolidate pour confirmer que vous souhaitez effectuer cette opération.
- 4. Cliquez sur **consolider**.

System Manager commence la consolidation (défragmentation) des zones de capacité libre du groupe de volumes en une quantité contiguë aux tâches de configuration du stockage ultérieures.

#### Une fois que vous avez terminé

Sélectionnez **Accueil > Afficher les opérations en cours** pour afficher la progression de l'opération consolider la capacité libre. Cette opération peut être longue et peut affecter les performances du système.

### Exporter/Importer des groupes de volumes

La migration d'un groupe de volumes vous permet d'exporter un groupe de volumes pour pouvoir importer le groupe de volumes vers une autre matrice de stockage.

La fonction d'exportation/importation n'est pas prise en charge dans l'interface utilisateur du Gestionnaire système SANtricity. Vous devez utiliser l'interface de ligne de commande (CLI) pour exporter/importer un groupe de volumes vers une autre matrice de stockage.

# Activez les voyants de localisation dans un pool, un groupe de volumes ou un cache SSD

Vous pouvez localiser les disques afin d'identifier physiquement tous les disques qui comprennent un pool, un groupe de volumes ou SSD cache sélectionné. Un voyant s'allume sur chaque lecteur du pool, du groupe de volumes ou du cache SSD sélectionné.

#### Étapes

- 1. Menu Sélectionner:Storage[pools & Volume Groups].
- 2. Sélectionnez le pool, le groupe de volumes ou le cache SSD à localiser, puis cliquez sur **More > Activer les voyants de localisation**.

Une boîte de dialogue s'affiche pour indiquer que les voyants des disques comprenant le pool sélectionné, le groupe de volumes ou le cache SSD sont activés.

3. Après avoir trouvé les lecteurs, cliquez sur Désactiver.

## Suppression de la capacité d'un pool ou SSD cache

Vous pouvez supprimer des disques pour réduire la capacité d'un pool existant ou d'un cache SSD.

Après avoir supprimé des disques, les données de chaque volume du pool ou SSD cache sont redistribuées aux disques restants. Les disques retirés sont devenus non assignés et leur capacité devient un élément de la capacité totale disponible de la baie de stockage.

#### Description de la tâche

Suivez les consignes suivantes lorsque vous retirez de la capacité :

- Vous ne pouvez pas supprimer le dernier disque d'un cache SSD sans supprimer au préalable le cache SSD.
- Vous ne pouvez pas réduire le nombre de disques dans un pool à moins de 11 disques.
- Vous pouvez supprimer un maximum de 12 lecteurs à la fois. Si vous devez retirer plus de 12 lecteurs, répétez la procédure.
- Vous ne pouvez pas supprimer les disques s'il n'y a pas suffisamment de capacité libre dans le pool ou dans SSD cache pour contenir les données, lorsque ces données sont redistribuées vers les disques restants du pool ou SSD cache.

#### En savoir plus sur les impacts potentiels sur les performances

- La suppression des disques d'un pool ou d'un SSD cache peut entraîner une réduction des performances du volume.
- La capacité de conservation n'est pas utilisée lorsque vous supprimez la capacité d'un pool ou d'un SSD cache. Toutefois, la capacité de conservation peut diminuer en fonction du nombre de disques restants dans le pool ou dans SSD cache.

- Si vous retirez le dernier lecteur qui n'est pas sécurisé, le pool est laissé avec tous les lecteurs compatibles. Dans ce cas, vous avez la possibilité d'activer la sécurité du pool.
- Si vous supprimez le dernier disque qui ne prend pas en charge Data assurance (DA), le pool est laissé avec tous les disques compatibles DA.

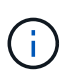

Tous les nouveaux volumes que vous créez sur le pool seront compatibles DA. Si vous souhaitez que les volumes existants soient compatibles DA, vous devez les supprimer, puis recréer le volume.

#### Étapes

- 1. Menu Sélectionner:Storage[pools & Volume Groups].
- 2. Sélectionnez le pool ou SSD cache, puis cliquez sur More > Remove Capacity.

La boîte de dialogue Supprimer la capacité s'affiche.

3. Sélectionnez un ou plusieurs lecteurs dans la liste.

Lorsque vous sélectionnez ou désélectionnez des lecteurs dans la liste, le champ capacité totale sélectionnée\* est mis à jour. Ce champ indique la capacité totale du pool ou de SSD cache résultant de la suppression des disques sélectionnés.

4. Cliquez sur **Supprimer**, puis confirmez que vous souhaitez supprimer les lecteurs.

La capacité réduite récemment du pool ou de SSD cache est reflétée dans la vue pools et groupes de volumes.

#### Informations sur le copyright

Copyright © 2024 NetApp, Inc. Tous droits réservés. Imprimé aux États-Unis. Aucune partie de ce document protégé par copyright ne peut être reproduite sous quelque forme que ce soit ou selon quelque méthode que ce soit (graphique, électronique ou mécanique, notamment par photocopie, enregistrement ou stockage dans un système de récupération électronique) sans l'autorisation écrite préalable du détenteur du droit de copyright.

Les logiciels dérivés des éléments NetApp protégés par copyright sont soumis à la licence et à l'avis de nonresponsabilité suivants :

CE LOGICIEL EST FOURNI PAR NETAPP « EN L'ÉTAT » ET SANS GARANTIES EXPRESSES OU TACITES, Y COMPRIS LES GARANTIES TACITES DE QUALITÉ MARCHANDE ET D'ADÉQUATION À UN USAGE PARTICULIER, QUI SONT EXCLUES PAR LES PRÉSENTES. EN AUCUN CAS NETAPP NE SERA TENU POUR RESPONSABLE DE DOMMAGES DIRECTS, INDIRECTS, ACCESSOIRES, PARTICULIERS OU EXEMPLAIRES (Y COMPRIS L'ACHAT DE BIENS ET DE SERVICES DE SUBSTITUTION, LA PERTE DE JOUISSANCE, DE DONNÉES OU DE PROFITS, OU L'INTERRUPTION D'ACTIVITÉ), QUELLES QU'EN SOIENT LA CAUSE ET LA DOCTRINE DE RESPONSABILITÉ, QU'IL S'AGISSE DE RESPONSABILITÉ CONTRACTUELLE, STRICTE OU DÉLICTUELLE (Y COMPRIS LA NÉGLIGENCE OU AUTRE) DÉCOULANT DE L'UTILISATION DE CE LOGICIEL, MÊME SI LA SOCIÉTÉ A ÉTÉ INFORMÉE DE LA POSSIBILITÉ DE TELS DOMMAGES.

NetApp se réserve le droit de modifier les produits décrits dans le présent document à tout moment et sans préavis. NetApp décline toute responsabilité découlant de l'utilisation des produits décrits dans le présent document, sauf accord explicite écrit de NetApp. L'utilisation ou l'achat de ce produit ne concède pas de licence dans le cadre de droits de brevet, de droits de marque commerciale ou de tout autre droit de propriété intellectuelle de NetApp.

Le produit décrit dans ce manuel peut être protégé par un ou plusieurs brevets américains, étrangers ou par une demande en attente.

LÉGENDE DE RESTRICTION DES DROITS : L'utilisation, la duplication ou la divulgation par le gouvernement sont sujettes aux restrictions énoncées dans le sous-paragraphe (b)(3) de la clause Rights in Technical Data-Noncommercial Items du DFARS 252.227-7013 (février 2014) et du FAR 52.227-19 (décembre 2007).

Les données contenues dans les présentes se rapportent à un produit et/ou service commercial (tel que défini par la clause FAR 2.101). Il s'agit de données propriétaires de NetApp, Inc. Toutes les données techniques et tous les logiciels fournis par NetApp en vertu du présent Accord sont à caractère commercial et ont été exclusivement développés à l'aide de fonds privés. Le gouvernement des États-Unis dispose d'une licence limitée irrévocable, non exclusive, non cessible, non transférable et mondiale. Cette licence lui permet d'utiliser uniquement les données relatives au contrat du gouvernement des États-Unis d'après lequel les données lui ont été fournies ou celles qui sont nécessaires à son exécution. Sauf dispositions contraires énoncées dans les présentes, l'utilisation, la divulgation, la reproduction, la modification, l'exécution, l'affichage des données sont interdits sans avoir obtenu le consentement écrit préalable de NetApp, Inc. Les droits de licences du Département de la Défense du gouvernement des États-Unis se limitent aux droits identifiés par la clause 252.227-7015(b) du DFARS (février 2014).

#### Informations sur les marques commerciales

NETAPP, le logo NETAPP et les marques citées sur le site http://www.netapp.com/TM sont des marques déposées ou des marques commerciales de NetApp, Inc. Les autres noms de marques et de produits sont des marques commerciales de leurs propriétaires respectifs.